## 出願の手引き

令和8年度(令和7年度実施)高知県公立学校教員採用候補者選考審査 の出願受付は、「パブリックコネクト」という官公庁/自治体用求人サイト を用いて行います。

出願(エントリー)までの流れは以下の通りです。

①会員登録 → ②登録情報を編集 → ③教員採用審査へエントリー
 下のスクリーンショットと説明書を参考に入力してください。

## ①会員登録

パブリックコネクト会員登録画面より会員登録してください。 URL:<u>https://public-connect.jp/user/register</u>

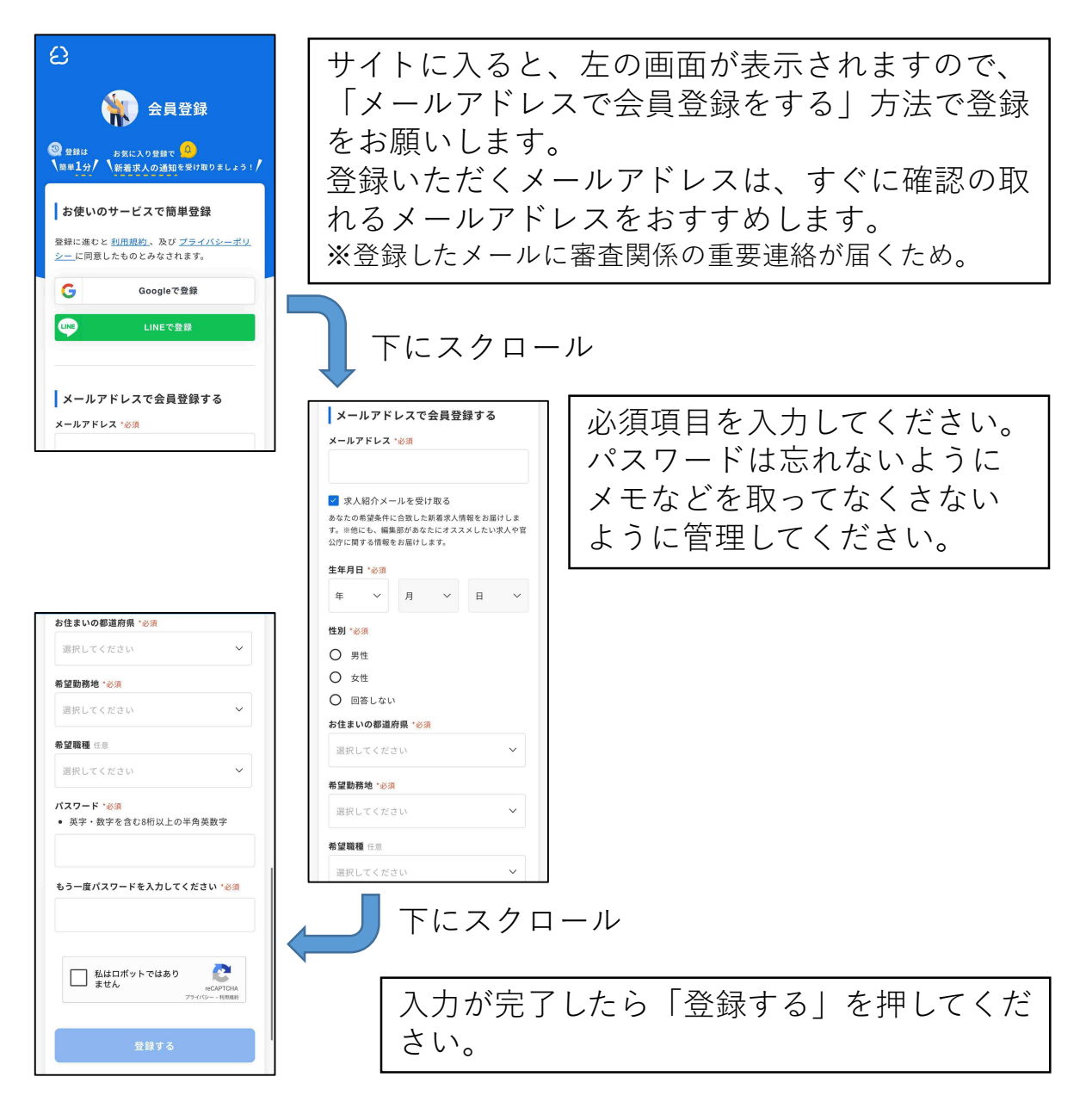

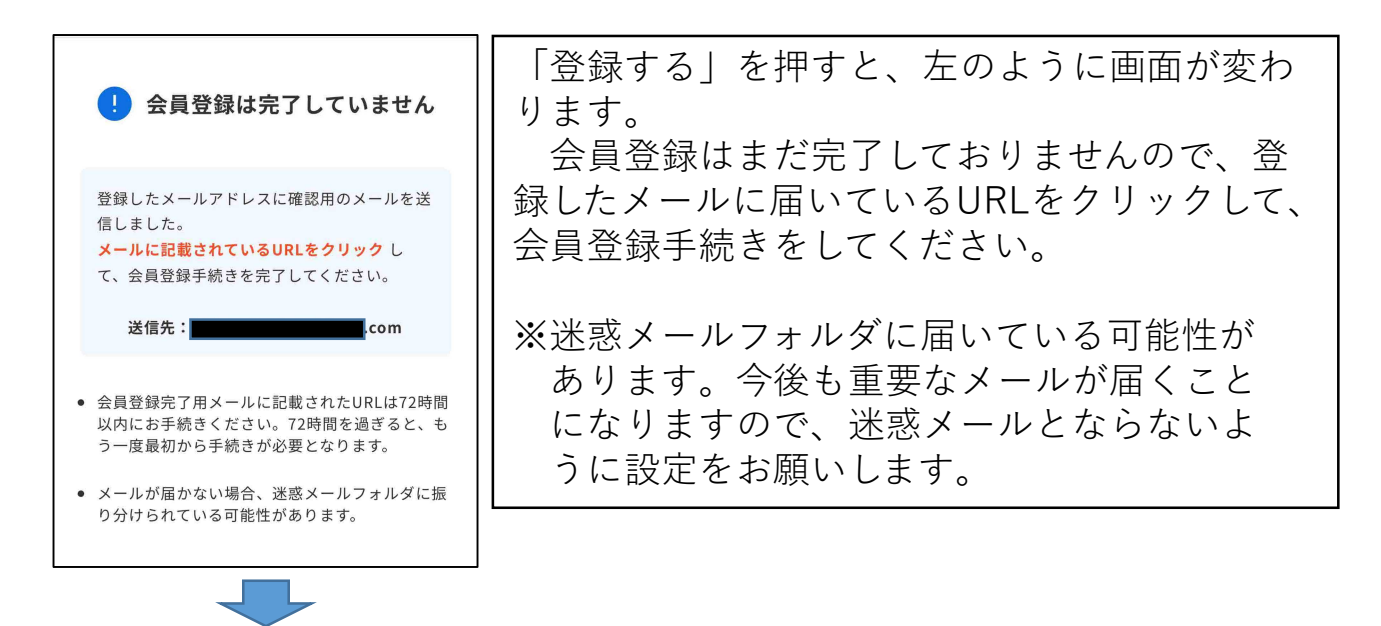

届いた「【**パブリックコネクト】会員登録のお願い**」メールの中のURLを クリックして、会員登録の続きとなる「**②登録情報を編集**」を行います。

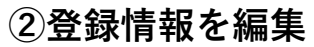

| サイトに入ると、左の画面が表示され                                                                                            | ます。                                                                                                    |
|----------------------------------------------------------------------------------------------------|----------------------------------------------------------------------------------------------------|
| ┃ で示している部分を入力してい                                                                                             | きます。                                                                                                    |
| 「基本情報 入力する」をクリッ<br><u> 基本情報 職歴・学歴 希望条件 スカウト設定</u>                                                            | ・ク                                                                                                    |
| ■ 基本情報<br>お名前 *応募時必須 @ 非表示                                                                                   |                                                                                                    |
|                                                                                                    |                                                                                                    |
| ↓ ↓ ☆ ↓ ↓ ↓ ↓ ↓ ↓ ↓ ↓ ↓ ↓ ↓ ↓ ↓ ↓ ↓ ↓ ↓                                                                      | ゙スクロール                                                                                                    |
|                                                                                                    |                                                                                                    |
| プロフィール写真と※応募時必須と<br>る部分(お名前や現住所等)を入力し<br>るを押してください。<br>※プロフィール写真は、正面からの顔がはっており、背景等に他の人や物の写り込みの<br>を使用してください。 | なってい<br>、 <b>保存す</b><br>かきり写っ<br>いないもの                                                                                                    |
|                                                                                                    | サイトに入ると、左の画面が表示され<br>で示している部分を入力していま<br>「基本情報 入力する」をクリッ<br>「基本情報 入力する」をクリッ<br>「基本情報 スカウト酸定<br>」 基本情報<br>*#### 職歴・学歴 希望条件 スカウト酸定<br>」 基本情報<br>*#### 職歴・学歴 希望条件 スカウト酸定<br>」 基本情報<br>*#### 職歴・学歴 希望条件 スカウト酸定<br>「基本情報<br>*#### 職歴・学歴 希望条件 スカウト酸定<br>**応募時必須部分を入力しつつ、下に<br>プロフィール写真と※応募時必須と<br>る部分(お名前や現住所等)を入力し<br>るを押してください。<br>※プロフィール写真は、正面からの顔がはっ<br>ており、背景等に他の人や物の写り込みの<br>を使用してください。 |

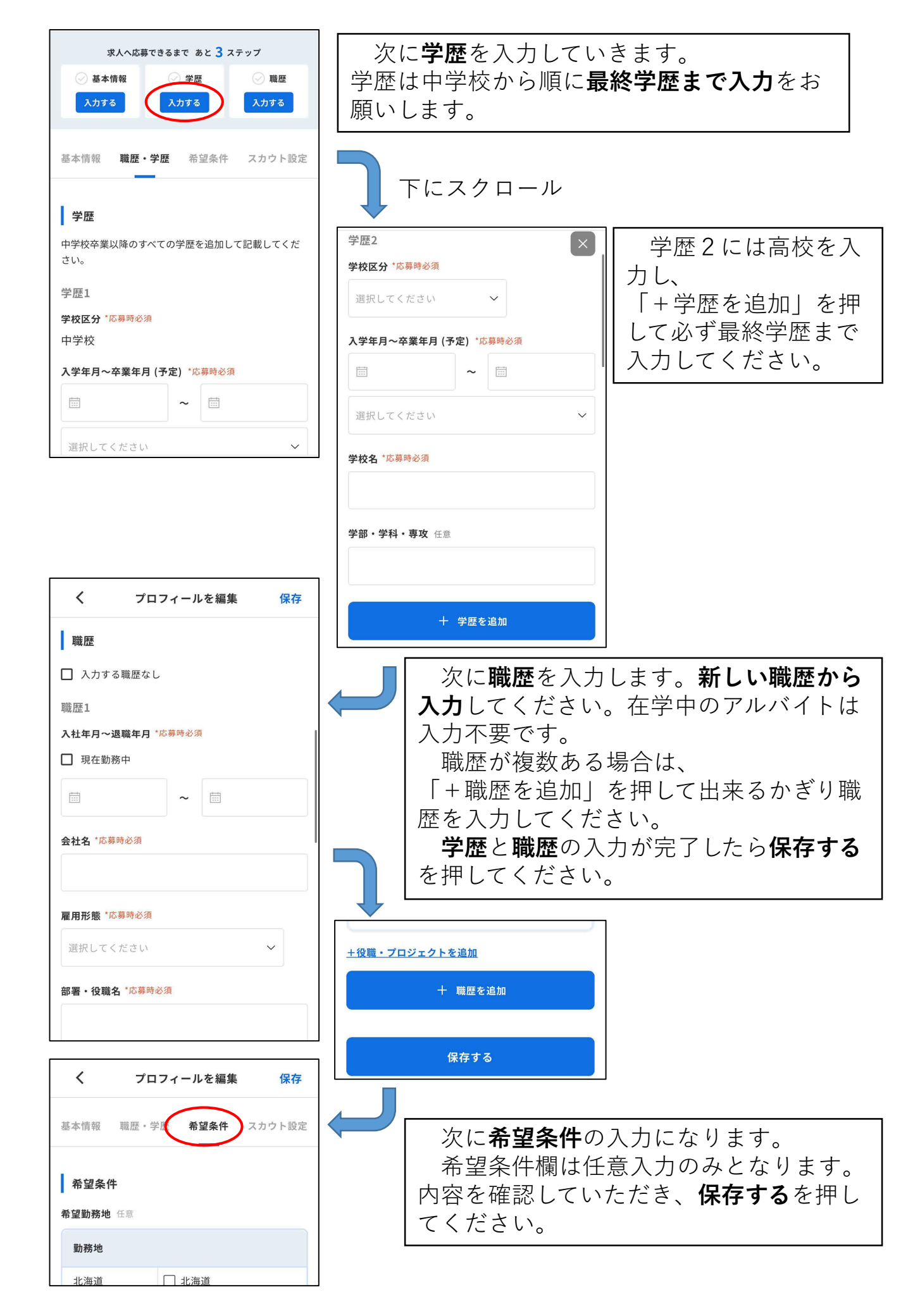

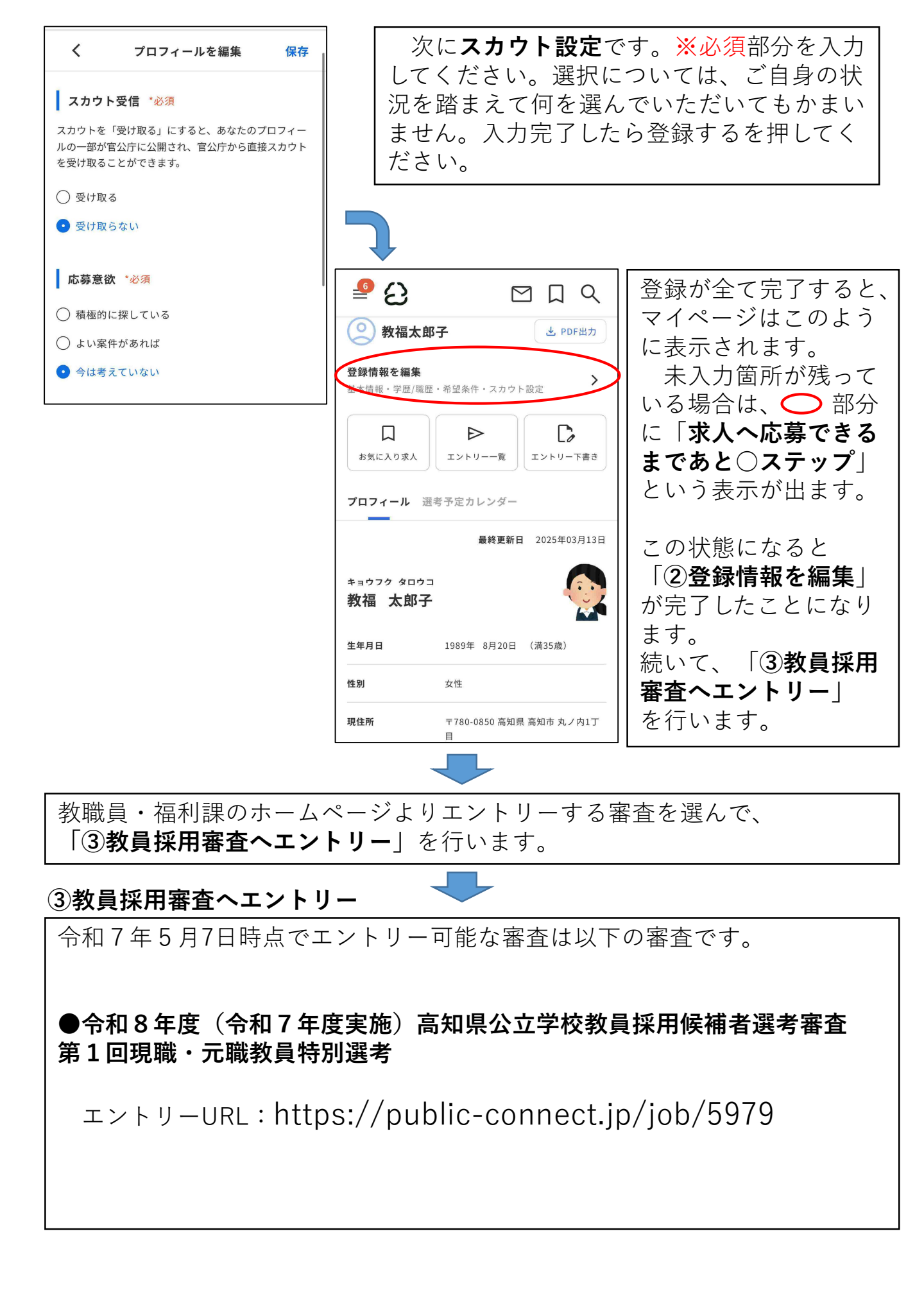

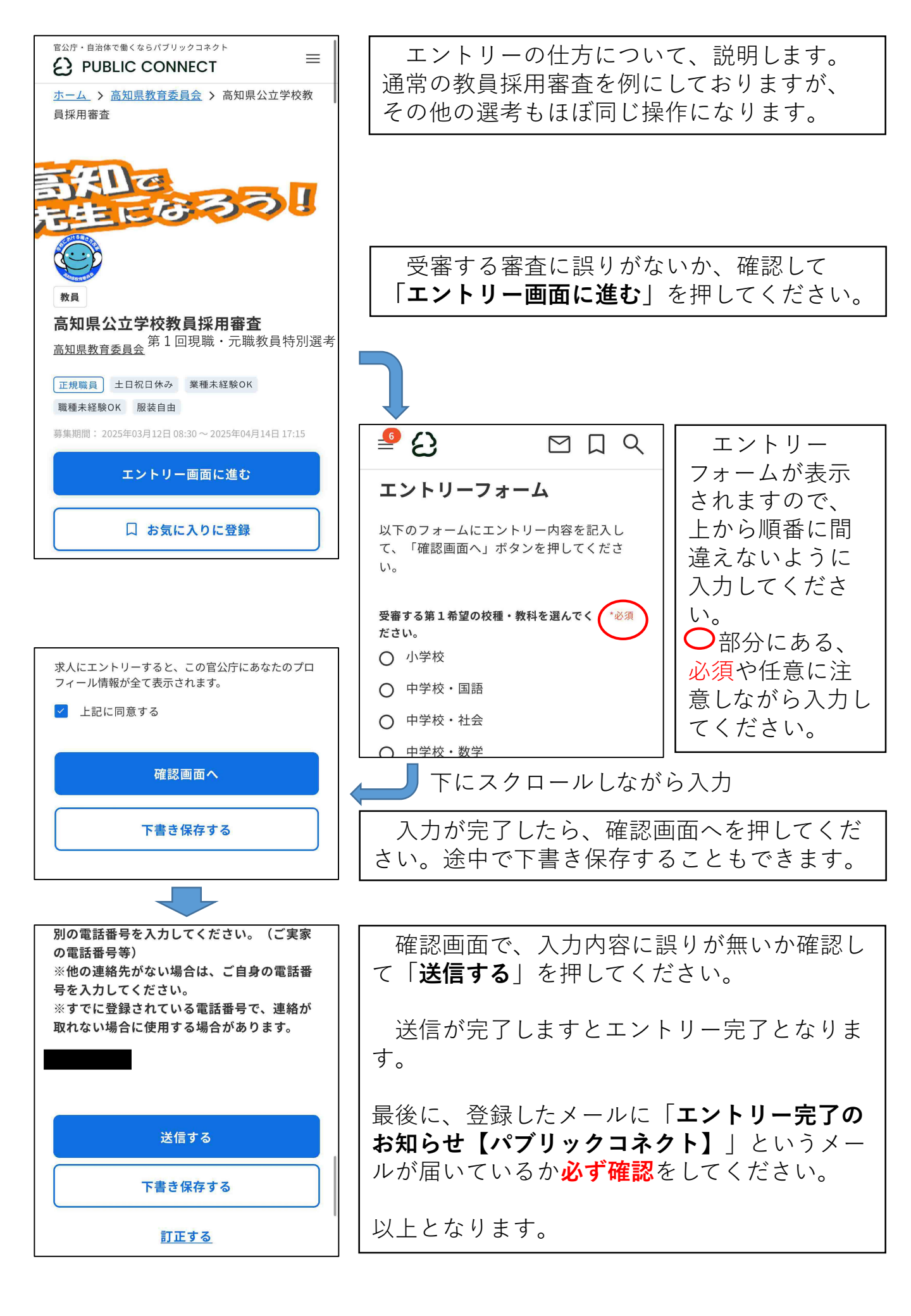